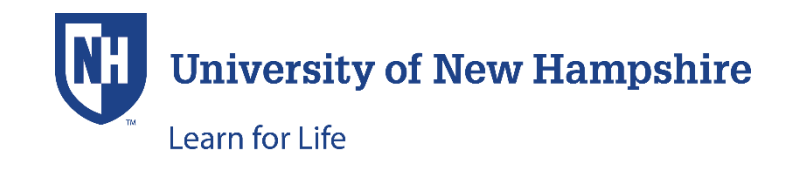

## HOW TO PAY AN OUTSTANDING BALANCE

There are two ways to access outstanding invoices. When logged into the student's account, from the left side of the page, click on either 'My Invoices' or 'My Account History.' Typically using 'My Invoices' is the preferred method.

'My Invoices' Method:

- 1. Log into the Student Account
- Click on 'My Invoices' (Below is a screenshot of a test account with several enrollments.)
- 3. Check the invoice that you want to pay (you may click on the Invoice No. to see more details)

| DestinyOne × UNH                         | Learn for Life                       | X 🔇 My Invoices   UN         | NH Learn f 🔾     | × \ +       |                |                |                   |                                         |          |       |            |      | ×                     |
|------------------------------------------|--------------------------------------|------------------------------|------------------|-------------|----------------|----------------|-------------------|-----------------------------------------|----------|-------|------------|------|-----------------------|
| (i) a https://unhtestpv.destinysolutions | s.com/coursebasket/publ              | icInvoiceSelect.do?method=lc | oadInvoices      |             | (              | C Q Se         | arch              |                                         | ☆ 自      |       | <b>↓</b> 1 | 9    | ≡                     |
|                                          |                                      |                              |                  |             |                | 7              | 0 Items W<br>Site | Velcome George   Log Out<br>e Search: Q |          |       |            |      | ^                     |
|                                          | UNH Learn for Life                   |                              |                  |             |                |                |                   |                                         |          |       |            |      |                       |
|                                          | Programs - Certificates -            | Seminars & Conferences - 1   | Youth Programs/( | Camps• Sear | ch Programs Ir | nfo & How To 🔸 | Contact Us        | ; <b>-</b>                              |          |       |            |      |                       |
|                                          | Student Home<br>My Profile           | My Invoices                  |                  |             |                |                |                   | George Smith<br>Youth1234 — X000028     |          |       |            |      |                       |
|                                          | My Enrollment History<br>My Schedule | Outstanding Invoices         |                  |             |                |                |                   |                                         |          |       |            |      |                       |
|                                          | My Applications                      | Date                         | Invoice No.      | Due Date    | Total Amount   | Invoiced       | Balance Due       |                                         |          |       |            |      |                       |
|                                          | My Certificates/Special<br>Programs  | 2 Apr 2 16 12:05:29 PM       | 273              | 12 May 2016 | \$45.00        | \$45.00        | \$45.00           | Print Receipt                           |          |       |            |      |                       |
|                                          | My Account History<br>My Invoices    | 21 Jan 2016 09:34:53 AM      | 89               | 27 Jun 2016 | \$250.00       | \$100.00       | \$100.00          | Print Receipt                           |          |       |            |      |                       |
|                                          | Forms and Policies                   | 14 Jan 2016 09:10:33 AM      | 44               | 13 Jun 2016 | \$925.00       | \$125.00       | \$125.00          | Print Receipt                           |          |       |            |      |                       |
|                                          | Special Requests<br>Announcements    | 14 Jan 2016 09:10:33 AM      | 44               | 03 Jul 2016 | \$925.00       | \$650.00       | \$650.00          | Print Receipt                           |          |       |            |      |                       |
|                                          | Help                                 | 14 Jan 2016 08:18:37 AM      | 43               | 13 Jun 2016 | \$300.00       | \$150.00       | \$150.00          | Print Receipt                           |          |       |            |      |                       |
|                                          |                                      | PAY SELECTED INVOICES        |                  |             |                |                |                   |                                         |          |       |            |      |                       |
| 🗄 😂 M 🚫 💁 In 🖂 RE                        | Yo F                                 |                              | w w              | Pa 🚺        | D 儿 M.         |                | 8 🔀 🕅             | 💰 💫 🖪 🙆                                 | 🚾 📭 St P | • 💷 🕴 | ) †D .     | ∎ •) | 12:23 PM<br>4/12/2016 |

- 4. Click 'Pay Selected Invoices at the bottom of the page
- 5. Complete the checkout process

You will receive an email confirmation of your payment from the payment processor. This confirmation will go to the email provided in the student account.

'My Account History' Method:

Below is a screenshot of when 'My Account History' is selected (test account with just one enrollment). If a balance is due, as in the screenshot below, you can click on the number in the Transaction No. column to make a payment.

| 🕥 My Account History   Univ X University of New Hampshire 🛛 X 🔯 0007 SY                    | MS - Summer You × University of New Hampshire × +                                              |                                                                                                |                                                | - 0 × |  |  |
|--------------------------------------------------------------------------------------------|------------------------------------------------------------------------------------------------|------------------------------------------------------------------------------------------------|------------------------------------------------|-------|--|--|
| A https://unhtestpe.destinysolutions.com/portal/student/studentAccountinfo.do?met          | hod=load                                                                                       |                                                                                                | C Q, Search                                    |       |  |  |
| V                                                                                          | University of<br>New Hampshire                                                                 |                                                                                                | O Items     Welcome Al LogOut     Site Search: | Â     |  |  |
| UNH Le                                                                                     | arn for Life                                                                                   |                                                                                                |                                                |       |  |  |
| Programs +                                                                                 | Certificates - Seminars & Conferences Youth Programs/C                                         | amps Search Programs Info & How                                                                | v To + Contact Us +                            |       |  |  |
| Statuter Hom<br>My Profile<br>My Schauher<br>My Schauher                                   | My Account History     Transactions paid by a third party, i.e. those that we     Transactions | My Account History Tester11 – 2000054 Tester11 – 2000054 Tester11 – 2000054 Tester11 – 2000054 |                                                |       |  |  |
| My Applicatio                                                                              | Date Transaction No.                                                                           | Amount New Payments Or                                                                         | n-Account Payments Balance Due                 |       |  |  |
| Pagana<br>Ing Annuan<br>Annuan<br>Annuan<br>Annuan<br>Annuan<br>Annuan<br>Annuan<br>Annuan | 21 Jan 2016 09:28 AM 88<br>atoss<br>atos                                                       | 5700.00 <u>550.00</u> 56                                                                       | 550.00                                         |       |  |  |
| Copyright 6:<br>TTY Trans: 7:<br>No<br>USNET Privacy<br>USNET Privacy<br>USNET Privacy     | Diversity of<br>Lew Hampshire OIS OIS OIS OIS OIS OIS OIS OIS OIS OIS                          | GET HELP<br>• Request Information<br>• Join Our Mailing List                                   | FOLLOW US                                      |       |  |  |
|                                                                                            |                                                                                                |                                                                                                | Advision as                                    |       |  |  |